## PENSACOLA STATE COLLEGE

## STAFF/FACULTY

## Find a Student

 Starting from your Workday dashboard, type in the search bar found in the center of your page the student's name or Student PSC ID number. Hit Enter

| Q pirate student | Q 12345678 | $\otimes$ |
|------------------|------------|-----------|
|                  |            |           |

A list of names will appear in the Search Results. **Note:** When searching by a Student ID number, only one name should appear in the list.

| Search Results 2 items                              |  |  |  |
|-----------------------------------------------------|--|--|--|
| Student                                             |  |  |  |
| Pirate Student<br>Student   Pensacola State College |  |  |  |
| Pirate Student<br>Student   Pensacola State College |  |  |  |

2. Click on the student name to open the student Summary page.

| St | Pirate Student<br>udent   Pensacola State College | Student Information PSC ID 12345678 |                     |                     |
|----|---------------------------------------------------|-------------------------------------|---------------------|---------------------|
| 問  | Summary                                           | Student Status                      | Inactive            |                     |
| 8  | Personal                                          | Residency Status                    | Resident            |                     |
|    | Contact                                           | Academic Unit                       | Pensacola State Col | lege                |
|    |                                                   | Primary Program of Study            | A.A. Degree - Assoc | iate in Arts Degree |
| ㅋ  | Academics                                         |                                     |                     |                     |
|    | Student Financials                                |                                     |                     |                     |
| □  | Financial Aid                                     | Account Activity                    |                     |                     |
| G  | History                                           | 02002                               | 22 f                |                     |
|    | Action Items and Holds                            | 0.0                                 | 0                   | 0.00                |
|    |                                                   | Total Accour                        | t Balance           | Due Now             |

If searching by name and the results have multiple students, hover over the name in blue text, and a white twinkie will appear next to the name with three gray dots.

Click on the twinkie, and it will turn orange with white dots.

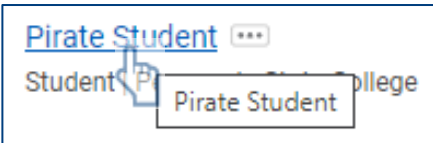

Actions related to the student will appear with more information to determine the correct student. PSC ID, Date of Birth, and Programs of Study are excellent tools to confirm the correct student.

| Student                            | Student         |   |                   |                                                                                        |  |  |
|------------------------------------|-----------------|---|-------------------|----------------------------------------------------------------------------------------|--|--|
| Pirate Student                     |                 |   |                   |                                                                                        |  |  |
| Pirate Student<br>Student   Pensac | Actions         |   | Student           |                                                                                        |  |  |
|                                    | Academic Record | > | Pirate Student    |                                                                                        |  |  |
| Tip: try selecting                 | Advising        | > |                   |                                                                                        |  |  |
|                                    | Athletics       | > | PSC ID            | 12345678                                                                               |  |  |
|                                    | Financials      | > | Date of Birth     | 01/01/2001                                                                             |  |  |
|                                    | Personal Data   | > | but of bitu       | .,                                                                                     |  |  |
|                                    | Residency       | > | Programs of Study | A.A. Degree - Associate in Arts Degree<br>A.A. Degree - Liberal Studies Advising Track |  |  |
|                                    | Student Cohort  | > |                   |                                                                                        |  |  |

3. Click on the blue name to open the student's Summary page.

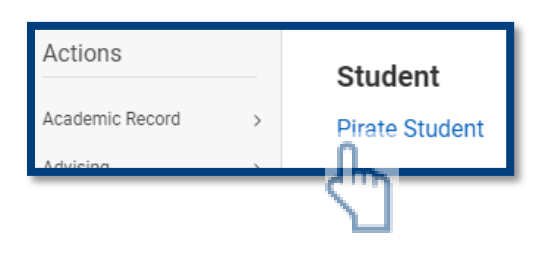

TIPS: Access to student information is dependent on your role and security. Please consult with your Manager if you a you have any questions.